DISICO

## Acceso a Servidores mediante WINSCP

Manual

## Manual acceso a servidores Mediante WinSCP

Para realizar una conexión al servidor donde se encuentra **Claroline** se debe descargar el siguiente programa

## http://www.decom-uv.cl/~mferrand/WinCSP.rar

Una vez descargado el programa se procede a instalar, aceptando toda la configuración por *default* (no hay que modificar ninguna ruta en la instalación). Una vez terminada la instalación aparecerá la siguiente pantalla para ingresar los datos de acceso al servidor. **Ver Figura 01**.

| Stored sessions                      | Session                                                                             |               | Destauration                   |  |  |
|--------------------------------------|-------------------------------------------------------------------------------------|---------------|--------------------------------|--|--|
| Environment                          | Dianificacion.uv.cl                                                                 |               |                                |  |  |
| Le Directories<br>SSH<br>Preferences | User name<br>sgaray                                                                 | Password      | 2assword                       |  |  |
|                                      | Private <u>key</u> file C:\Documents and Settings\Administrador\Escritorio\Key Sol. |               |                                |  |  |
|                                      |                                                                                     |               |                                |  |  |
|                                      | Protocol<br>Eile protocol SI                                                        | FTP 🔽 🔽 Allow | w SCP fallback                 |  |  |
|                                      | Protocol<br><u>F</u> ile protocol SI                                                | FTP 💌 🔽 Allow | ∾ SCP fallback<br>Select color |  |  |

Figura 01: Login en WinSCP para acceder a la máquina

Los datos que hay que llenar en las casillas son los siguientes Host name: planificación.uv.cl

Port Lumber: 22

User name: sgaray

Private Key file: Acá se carga el archivo sgaray.ppk

Una vez llenado los datos se presiona **"login".** A continuación aparecerá el siguiente mensaje mostrado en **Figura 02.** En este recuadro se deberá presionar la opción **no** 

| /arning  |                                                                                                    |
|----------|----------------------------------------------------------------------------------------------------|
| •        | The server's host key was not found in the cache. You have no guarantee that the server is the computer you think it is.            |
| <u>.</u> | The server's rsa2 key fingerprint is:<br>ssh-rsa 2048 ff:ac:91:e8:b7:03:f0:5f:ba:be:4d:13:fb:55:85:f0                               |
|          | If you trust this host, press Yes. To connect without adding host key to the cache, press No. To abandon the connection press Cance |
|          | Continue connecting and add host key to the cache?                                                                                  |
|          |                                                                                                    |

Figura 02: Login en WinSCP para acceder a la máquina

Al presionar la opción No, aparecerá el siguiente recuadro. Ver Figura 03

| Searching for h<br>Connecting to I | iost<br>host        |             |             |  |
|------------------------------------|---------------------|-------------|-------------|--|
| Authenticating.                    | 17.000 M            |             |             |  |
| Jsing usernam                      | e "sgaray".         |             |             |  |
| Authenticating                     | with public key "im | ported-oper | nssh-key''. |  |
|                                    |                     |             |             |  |
|                                    |                     |             |             |  |
|                                    |                     |             |             |  |
|                                    |                     |             |             |  |
|                                    |                     |             |             |  |
|                                    |                     |             |             |  |
|                                    |                     |             |             |  |
| Passphrase for                     | key 'imported-oper  | nssh-kev':  |             |  |
| Passphrase for                     | key 'imported-oper  | nssh-key':  |             |  |

Figura 03: Login en WinSCP para acceder a la máquina

Al aparecer este recuadro se debe ingresar la contraseña **sg.0920**. Posteriormente mostrará una organización de directorios (carpetas) las cuales podrán ser administradas por el usuario **sgaray**. **Ver Figura 04** 

|                                 | - E          |                  | XI XI B |                                 | • • •          |         |
|---------------------------------|--------------|------------------|---------|---------------------------------|----------------|---------|
| 🖙 C: Disco local 🔄 🗍 😓          | • = • •      | 🔁 🖾 🚮 😰          | 🖼 te    | <toot> Coot&gt; Coot&gt;</toot> |                | 🔁 🗄     |
| C.\Documents and Settings\Admir | nistrador\Mi | s documentos     |         | 7                               |                |         |
| Name – Ext                      | Size         | Туре             | Change  | Name A Ext                      | Size   Changed | Rights  |
| <b>b</b>                        |              | Parent directory | 12-08-2 | <u>.</u>                        | 11-08-2009 16: | rwxr->  |
| Copia de WD Sync 11             |              | Carpeta de arc   | 11-08-2 | .ssh                            | 11-08-2009 15: | rwxr-x  |
| Descargas                       |              | Carpeta de arc   | 29-07-2 | bin                             | 11-08-2009 13: | rwxr-x  |
| MF Imagen_MF                    |              | Carpeta de arc   | 24-06-2 | data                            | 11-08-2009 15: | rwxr->  |
| 🖄 Mi música                     |              | Carpeta de arc   | 24-06-2 | dev                             | 11-08-2009 16: | r-xr-xi |
| Mis archivos recibidos          |              | Carpeta de arc   | 04-08-2 | etc                             | 11-08-2009 13: | rwxr-x  |
| Mis formas                      |              | Carpeta de arc   | 05-08-2 | lib                             | 11-08-2009 13: | rwxr->  |
| Mis imágenes                    |              | Carpeta de arc   | 11-08-2 | libexec                         | 11-08-2009 13: | rwxr-x  |
| Dpdater5                        |              | Carpeta de arc   | 28-07-2 | usr                             | 11-08-2009 13: | rwxr-x  |
| 🞐 desktop ini                   | 86           | Opciones de co   | 24-06-2 |                                 |                |         |
| 💆 Gmail - UValpo_ Consult       | 82.277       | Adobe Acrobat    | 07-08-2 |                                 |                |         |
| ॼ <b>l</b> sgaray.ppk           | 1.486        | Archivo PPK      | 12-08-2 |                                 |                |         |
|                                 |              |                  |         |                                 |                |         |
|                                 |              |                  |         |                                 |                |         |
|                                 |              |                  |         |                                 |                | D       |

Figura 04: Accediendo a los directorio del servidor

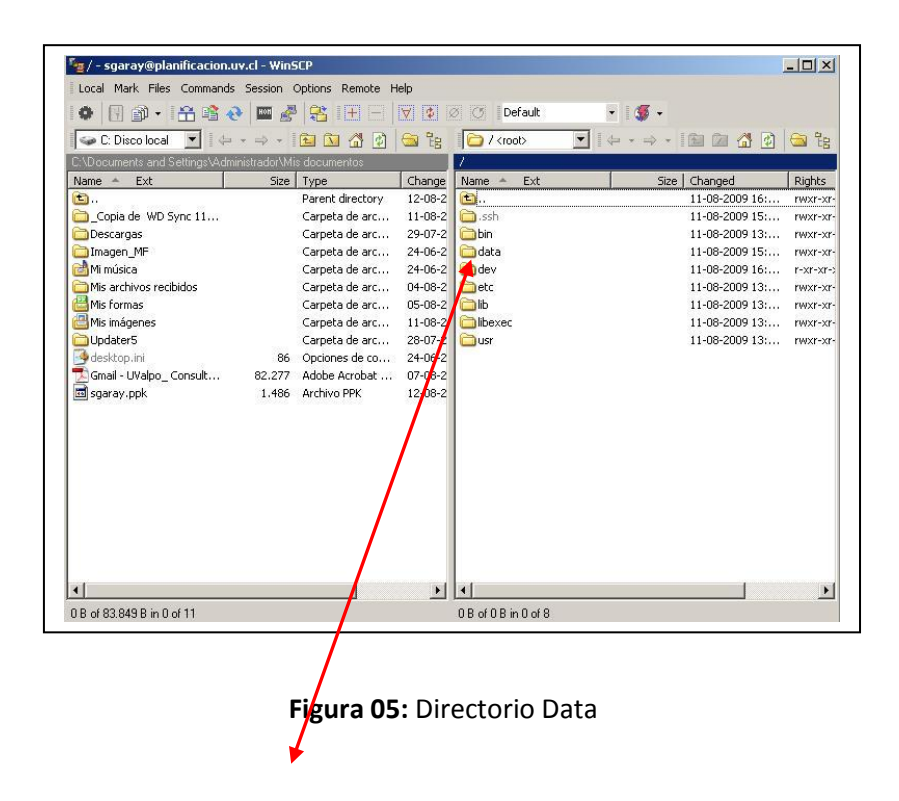

Dentro del directorio **Data** se encontrará **Claroline191** (**Ver Figura 06**) en el cual se pueden realizar las modificaciones a la web **planificación.uv.cl** 

|                                |             |                  | IX.I I.¥.I 12 | 21 B21 I Dorddic   | · · · ·            |        |
|--------------------------------|-------------|------------------|---------------|--------------------|--------------------|--------|
| 🥪 C: Disco local 🛛 💌 🛛 🤃       |             | 🔁 🖸 🚮            | 🔄 te          | 🔁 data 💽           |                    | 🔄 te   |
| \Documents and Settings\Admini | istrador\Mi | s documentos     |               | /data              |                    |        |
| lame – Ext                     | Size        | Туре             | Change        | Name 🔺 Ext         | Size Changed       | Rights |
| <b>b</b>                       |             | Parent directory | 12-08-2       | <b>(  <b> </b></b> | 11-08-2009 16:     | rwxr-x |
| _Copia de WD Sync 11           |             | Carpeta de arc   | 11-08-2       | Claroline191       | 11-08-2009 16:     | rwxrw: |
| Descargas                      |             | Carpeta de arc   | 29-07-2       | 🕑 index.html       | 150 11-08-2009 15: | rw-rt  |
| Imagen_MF                      |             | Carpeta de arc   | 24-06-2       |                    |                    |        |
| 🖞 Mi música                    |             | Carpeta de arc   | 24-06-2       |                    |                    |        |
| Mis archivos recibidos         |             | Carpeta de arc   | 04-08-2       |                    |                    |        |
| Mis formas                     |             | Carpeta de arc   | 05-08-2       |                    |                    |        |
| 🗄 Mis imágenes                 |             | Carpeta de arc   | 11-08-2       |                    |                    |        |
| 🗅 Updater5                     |             | Carpeta de arc   | 28-07-2       |                    |                    |        |
| 🞐 desktop.ini                  | 86          | Opciones de co   | 24-06-2       |                    |                    |        |
| 🔄 Gmail - UValpo_ Consult      | 82.277      | Adobe Acrobat    | 07-08-2       |                    |                    |        |
| 🗐 sgaray.ppk                   | 1.486       | Archivo PPK      | 12-08-2       |                    |                    |        |
|                                |             |                  |               |                    |                    |        |
|                                |             |                  |               |                    |                    |        |
|                                |             |                  |               |                    |                    |        |
|                                |             |                  |               |                    |                    |        |
|                                |             |                  |               |                    |                    |        |
|                                |             |                  |               |                    |                    |        |
|                                |             |                  |               |                    |                    |        |
|                                |             |                  |               | 1                  |                    |        |

Figura 06: Directorio Claroline191